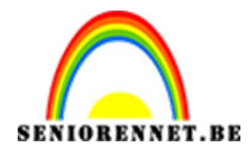

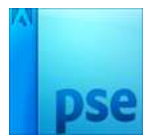

# PSE- Photo-art Photo-art

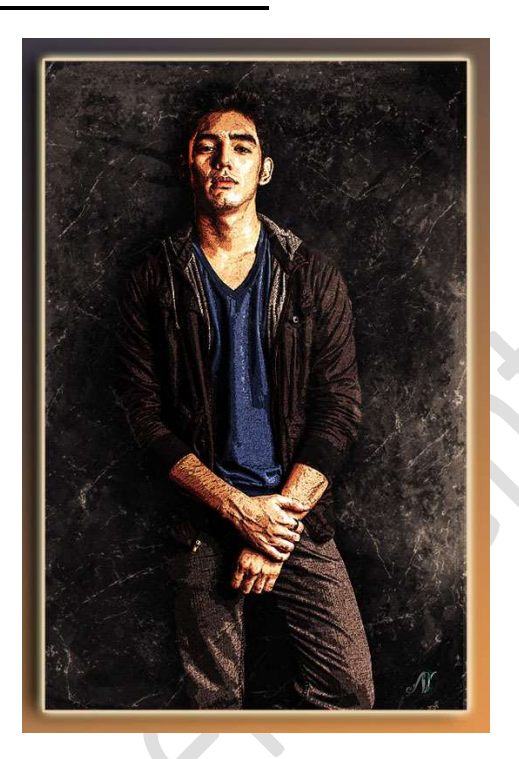

# **<u>Materiaal:</u>** Grunge – model – scratch

 Open de afbeelding van het model. Selecteer deze mooi uit. Hang een laagmasker aan deze laag en werk nauwkeurig af.

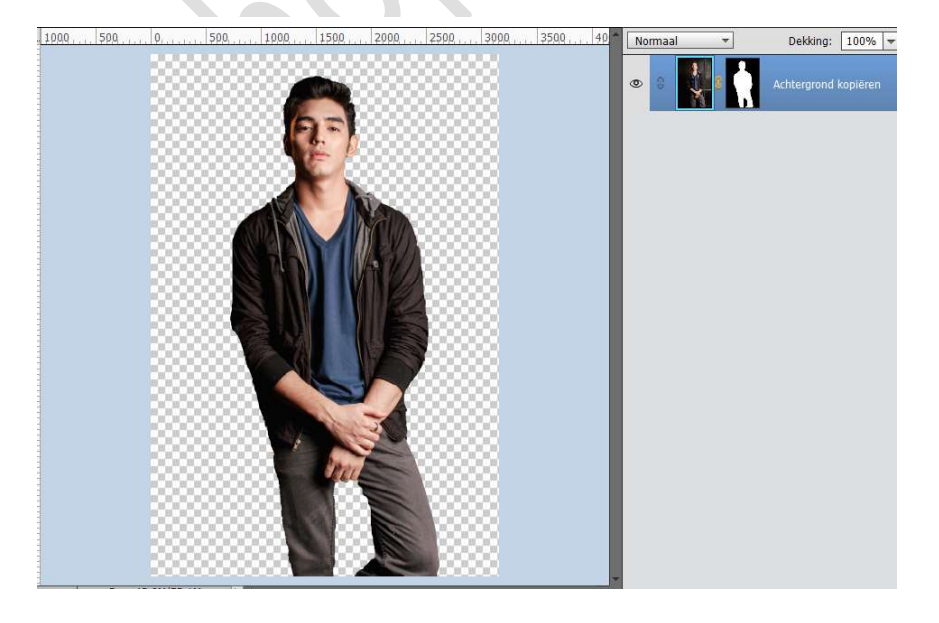

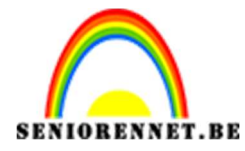

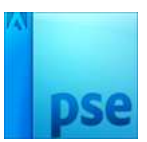

### Bent u tevreden? Rechtsklikken op laagmasker en laagmasker toepassen.

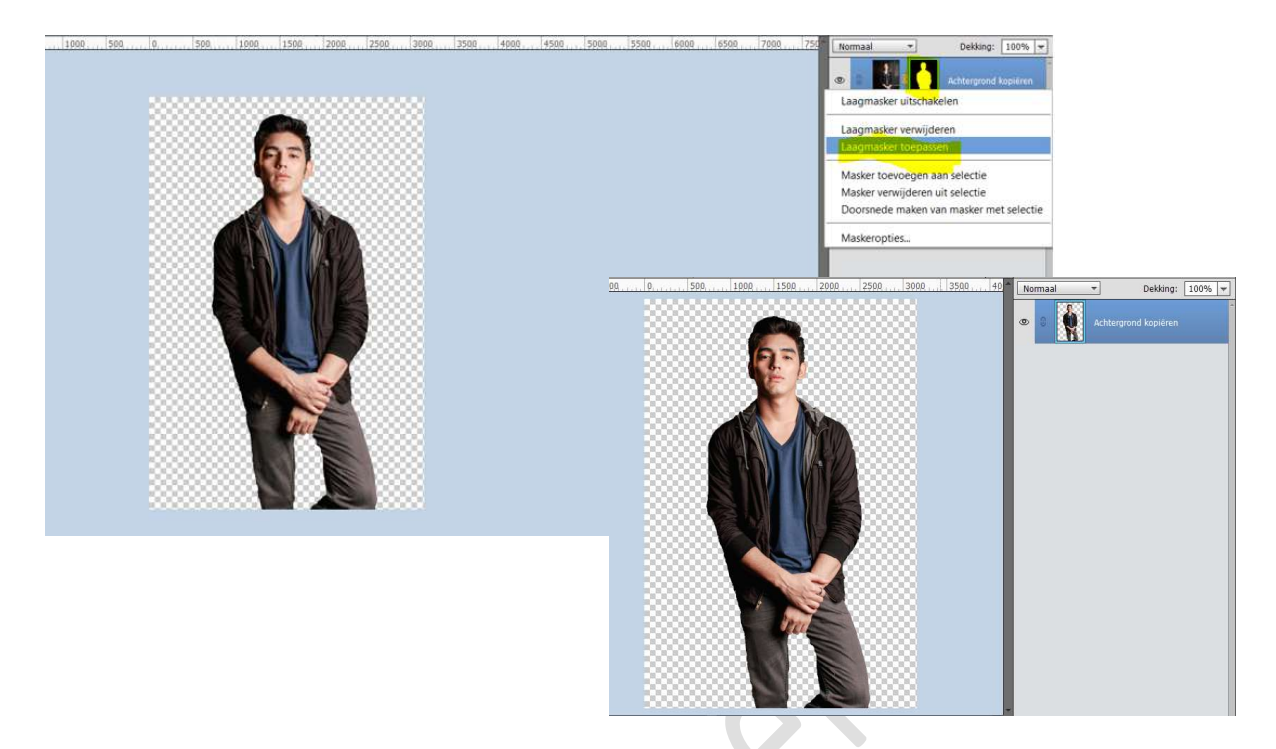

# Sla dit op als modellesje 442.psd en sluit nu de psd.

Ga naar Bestand  $\rightarrow$  Openen met Camera Raw  $\rightarrow$  kies het bestand dat u net hebt opgeslaan.

Geef volgende waarden in.

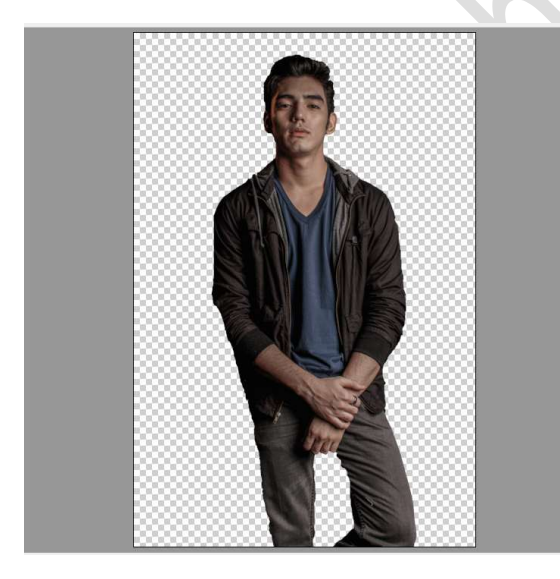

| <b>F</b> E                                                                                                    |                       |                                                     |
|----------------------------------------------------------------------------------------------------|-----------------------|-----------------------------------------------------|
| 5                                                                                                    | Standaard             |                                                     |
| Verwerking:                                                                                                    | O Kleur 🔿 Z           | wart-wit                                            |
| Profiel: Kleur                                                                                                    |                       |                                                     |
| Witbalans: Als o                                                                                                    | opname                | ×                                                   |
| Temperatuur                                                                                                    |                       | 0                                                   |
| Kleur                                                                                                    |                       | 0                                                   |
|                                                                                                    |                       |                                                     |
| Automati                                                                                                    |                       |                                                     |
| Belichting                                                                                                    | isch <u>Standaard</u> | 0,00                                                |
| Belichting                                                                                                    | isch <u>Standaard</u> | 0,00<br>+22                                         |
| Automati<br>Belichting<br>Contrast<br>Hooglichten                                                                               | isch <u>Standaard</u> | 0,00<br>+22<br>-73                                  |
| Belichting<br>Contrast<br>Hooglichten                                                                                           | isch <u>Standaard</u> | 0,00<br>+22<br>-73<br>+31                           |
| Automate<br>Belichting<br>Contrast<br>Hooglichten<br>Schaduwen<br>Witte tinten                                                  | isch Standaard        | 0,00<br>+22<br>-73<br>+31<br>+18                    |
| Automati<br>Belichting<br>Contrast<br>Hooglichten<br>Schaduwen<br>Witte tinten<br>Zwarte tinten                                 | isch Standaard        | 0,00<br>+22<br>-73<br>+31<br>+18<br>0               |
| Automati<br>Belichting<br>Contrast<br>Hooglichten<br>Schaduwen<br>Witte tinten<br>Zwarte tinten                                 | isch Standaard        | 0,00<br>+22<br>-73<br>+31<br>+18<br>0               |
| Automation<br>Belichting<br>Contrast<br>Hooglichten<br>Schaduwen<br>Witte tinten<br>Zwarte tinten<br>Lokaal cont.               | isch Standaard        | 0,00<br>+22<br>-73<br>+31<br>+18<br>0<br>+10        |
| Automate<br>Belichting<br>Contrast<br>Hooglichten<br>Schaduwen<br>Witte tinten<br>Zwarte tinten<br>Lokaal cont.<br>Levendigheid |                       | 0,00<br>+22<br>-73<br>+31<br>+18<br>0<br>+10<br>-36 |

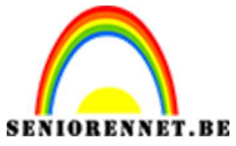

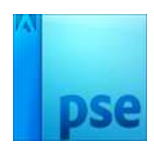

Klik op afbeelding openen

|                         | modellesje442NOTI uitgeselecteerd.psd |        |                             |
|-------------------------|---------------------------------------|--------|-----------------------------|
| Help Afbeelding opslaan | Diepte: 8-bits/kanaal ~               | Gereed | Annuleren Afbeelding openen |

- 2. Open een nieuw document van 2568 x 3940 px 72 ppi witte achtergrond.
- Zet het Voorgrondkleur op #060606
   Activeer het Gereedschap Vorm → Kies Rechthoek
   Met vaste grootte van 2570 x 3950px
   Kleur is het Voorgrondkleur

| Vorm - Rechthoek | :                              | @ •≣ <b>v</b>                          |
|------------------|--------------------------------|----------------------------------------|
|                  | Vaste grootte 👻                | ······································ |
|                  | B: 2570 px H: 3950 px          | Normaal                                |
|                  | Vanuit middelpunt 🗆 Magnetisch | Vereenvoudigen                         |

Plaats deze Rechthoek mooi op uw werkdocument

| 1000 | 500,0, | <br>1500 | 2000 2500 | 3000 | 3500 | Normaal | *          | Dekking |
|------|--------|----------|-----------|------|------|---------|------------|---------|
|      |        |          |           |      |      | •       | Vorm 1     |         |
|      |        |          |           |      |      | 0 3     | Achtergron | nd      |
|      |        |          |           |      |      |         | _          |         |
|      |        |          |           |      |      |         |            |         |
|      |        |          |           |      |      |         |            |         |
|      |        |          |           |      |      |         |            |         |
|      |        |          |           |      |      |         |            |         |
|      |        |          |           |      |      |         |            |         |
|      |        |          |           |      |      |         |            |         |
|      |        |          |           |      |      |         |            |         |

4. Kopieer en plak je model (uitgeselecteerd en bewerkt met camera raw) in jouw werkdocument.
Pas de grootte aan.

Pagina

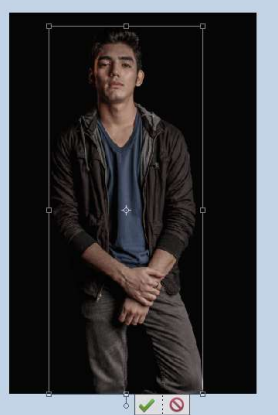

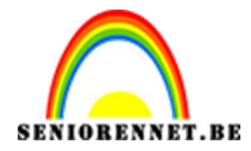

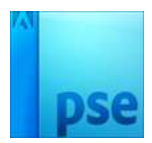

5. We gaan op ons model wat filters toepassen *Filter → Artistiek → Posterrand: 1 – 2 – 2*

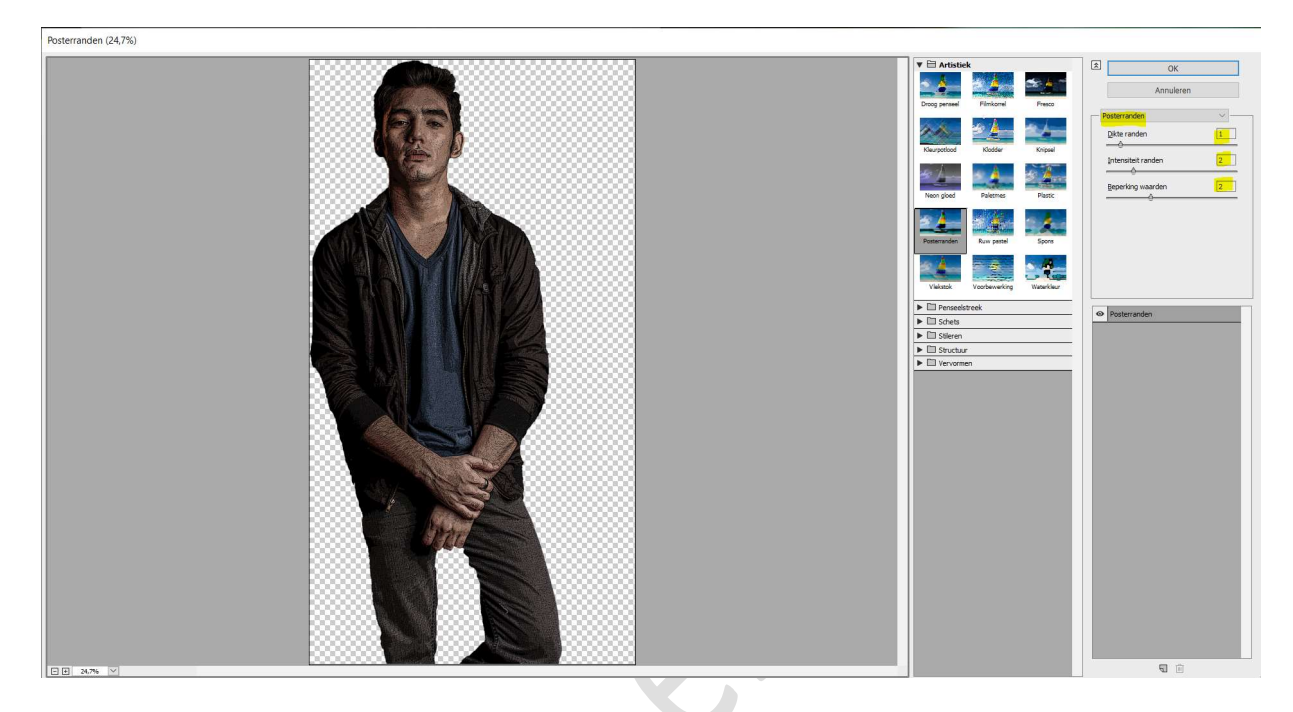

• Filter  $\Rightarrow$  Penseelstreek  $\Rightarrow$  Arcering: 8 – 6 – 1

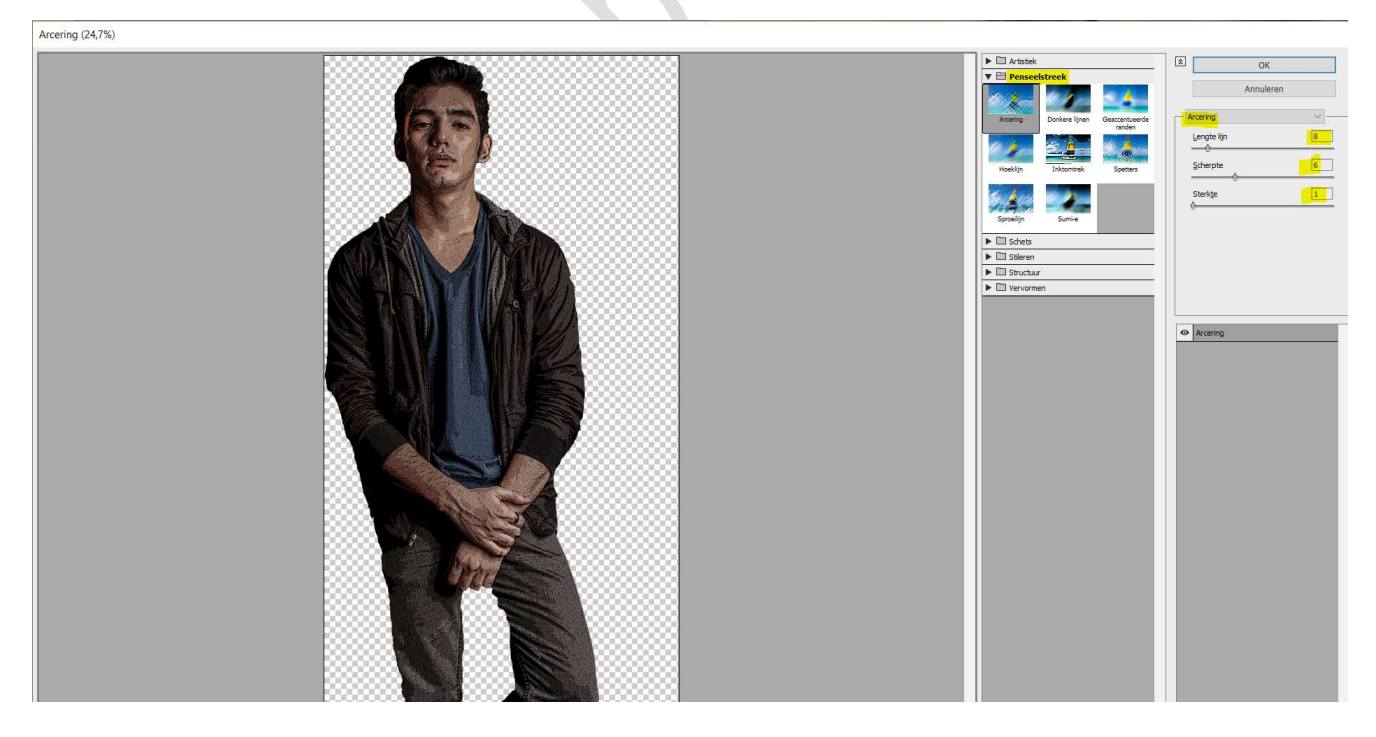

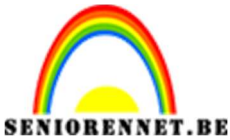

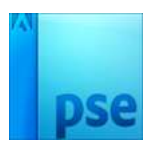

6. Plaats boven de laag model een Aanpassingslaag Helderheid/Contrast. Zet de helderheid op 44 en het Contrast op 83

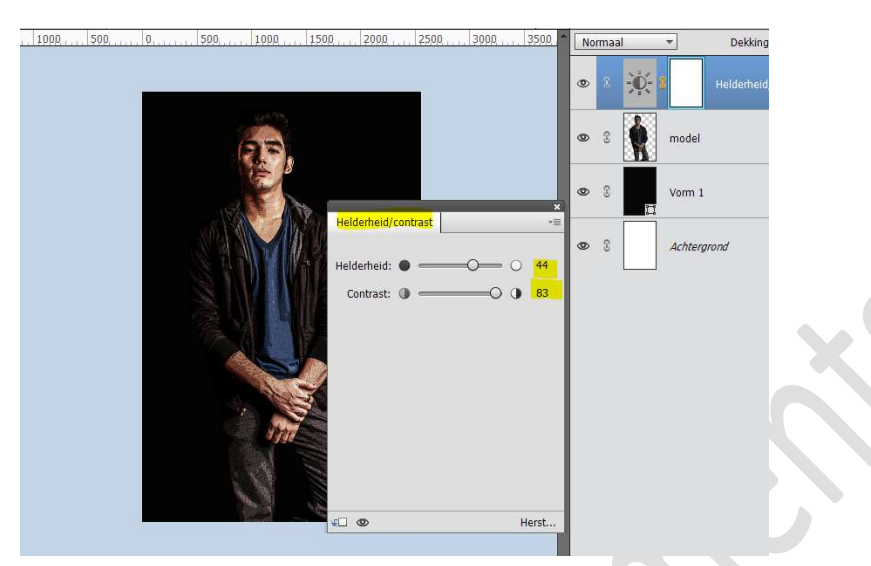

7. Open het document Grunge textuur. Maak van de Achtergrondlaag een gewone laag. Doe CTRL + A (selecteren) → CTRL+C (kopiëren) → ga naar jouw werkdocument en doe CTRL+V (plakken) Pas de grootte aan.

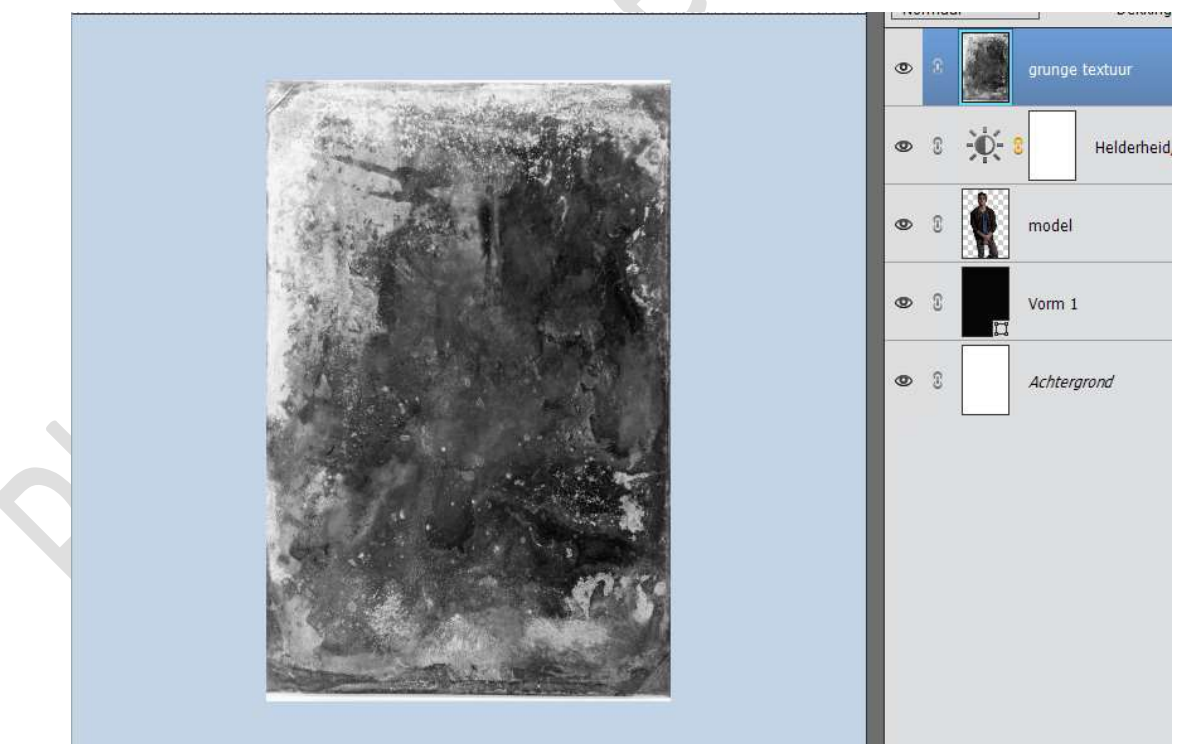

Zet de **Overvloeimodus** van deze grunge textuur op **Bleken** en dekking op 40%

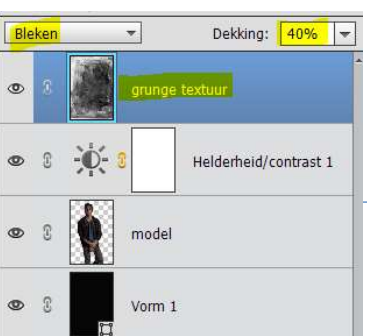

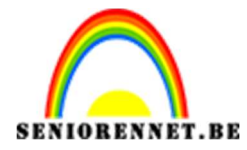

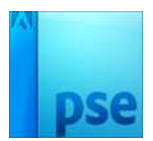

Doe **CTRL+T** om het grunge effect wat aan te passen. Probeer uw document te laten uitzien zoals hieronder.

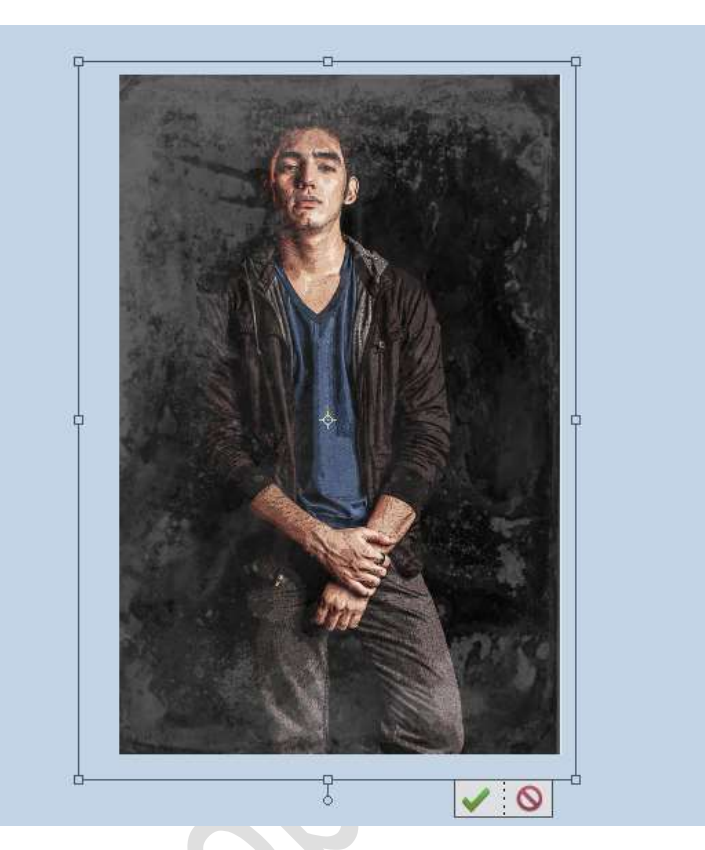

8. We gaan de belichting van onze grunge textuur aanpassen.
 Ga naar Verbeteren → Belichting aanpassen → Helderheid/ contrast → zet de helderheid op -81 en het Contrast op 42 → OK

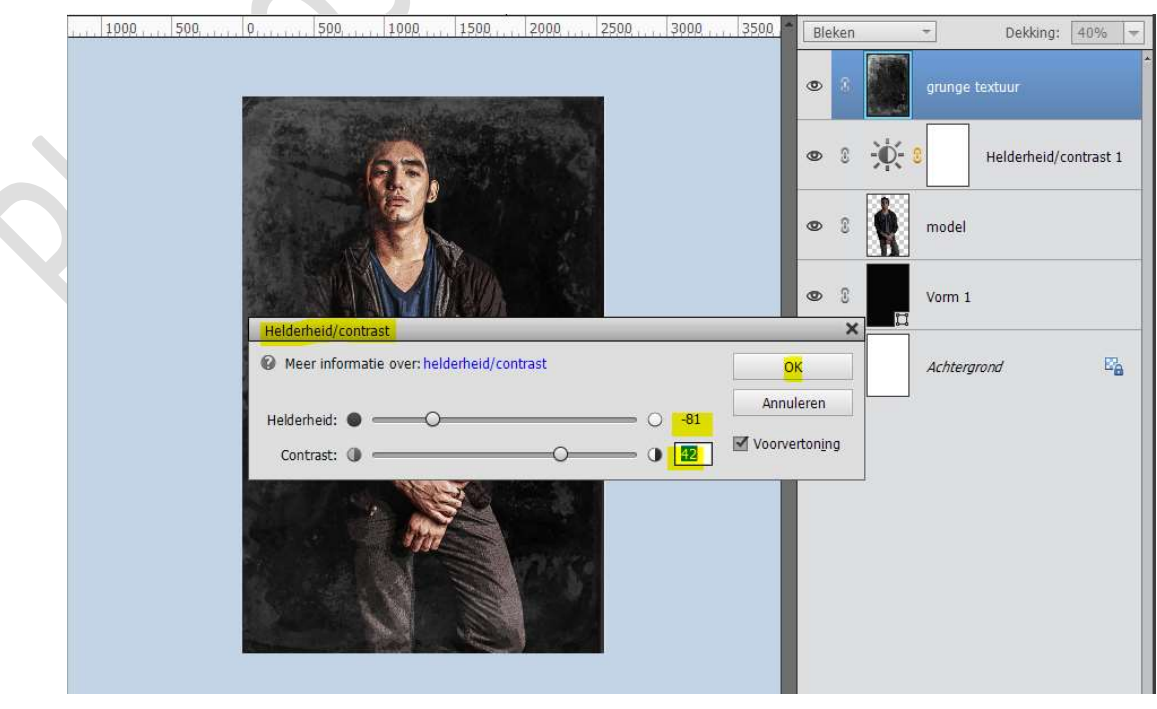

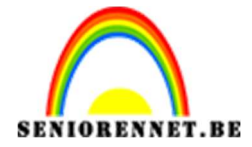

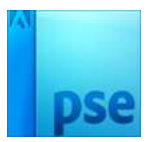

 Voeg aan de laag Grunge een laagmasker toe. Neem een zacht zwart penseel van 1100 px en zet de dekking van penseel op 55%

Schilder met dit penseel over het model.

Eventueel tijdens het schilderen de grootte van penseel aanpassen.

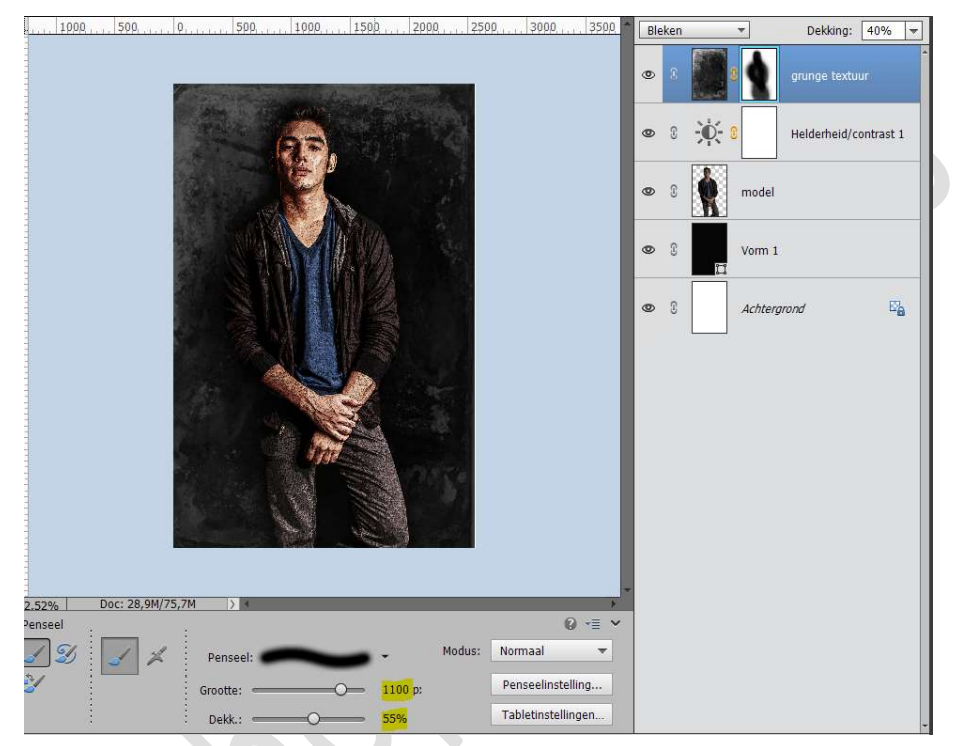

Pas de **dekking** van **penseel** aan naar **15%** en **schilder** op de randen van het document.

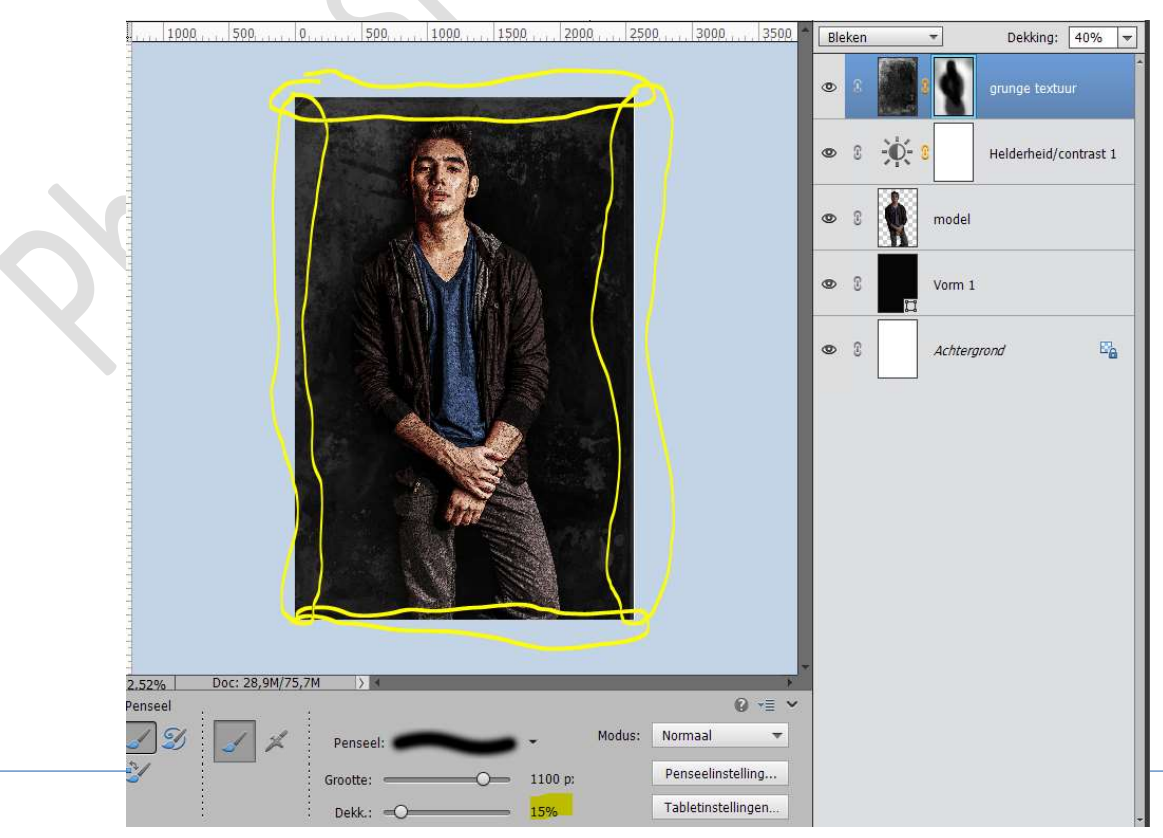

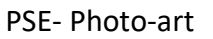

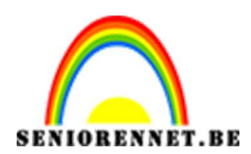

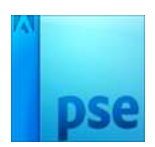

10. Dupliceer de laag van Grunge textuur.
 Verwijder het laagmasker.
 Roteer deze laag: 124,3° en plaats zoals hieronder wordt weergegeven.

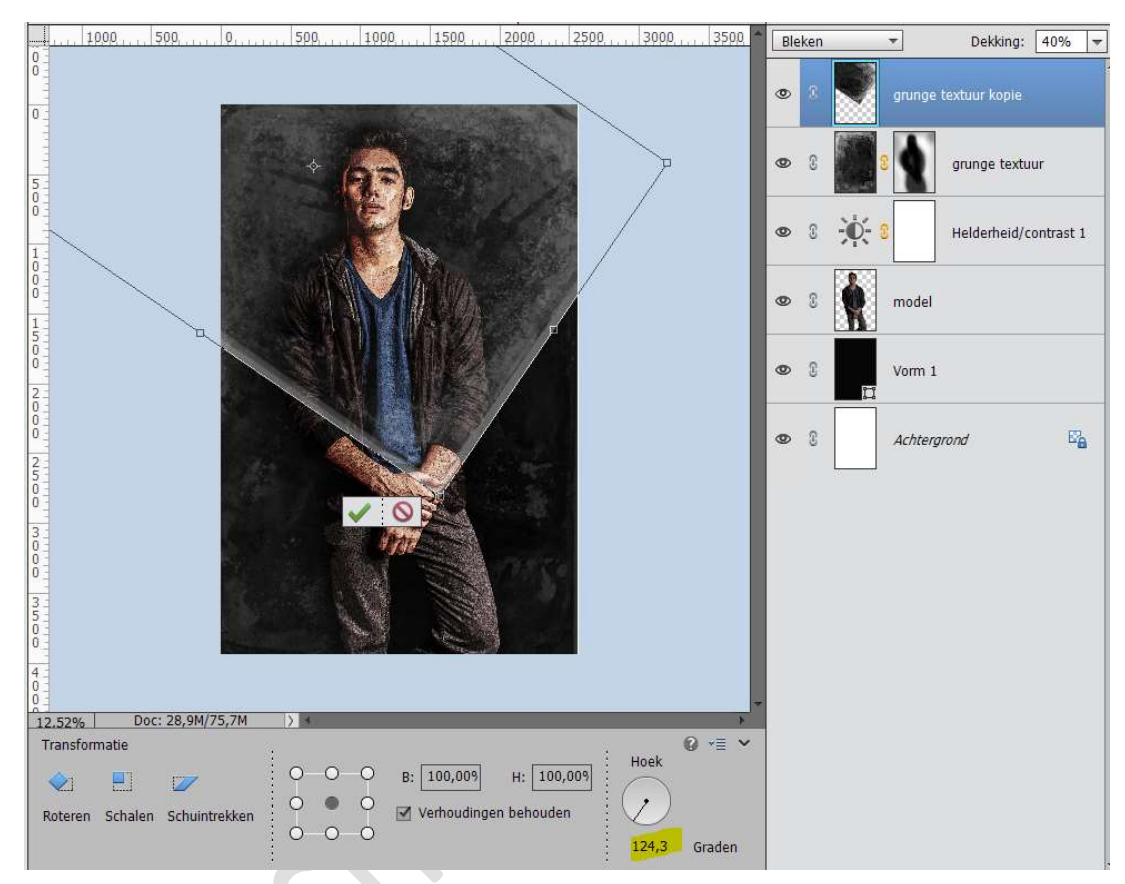

#### Pas de dekking van deze laag aan naar 45% Hang een laagmasker aan deze laag

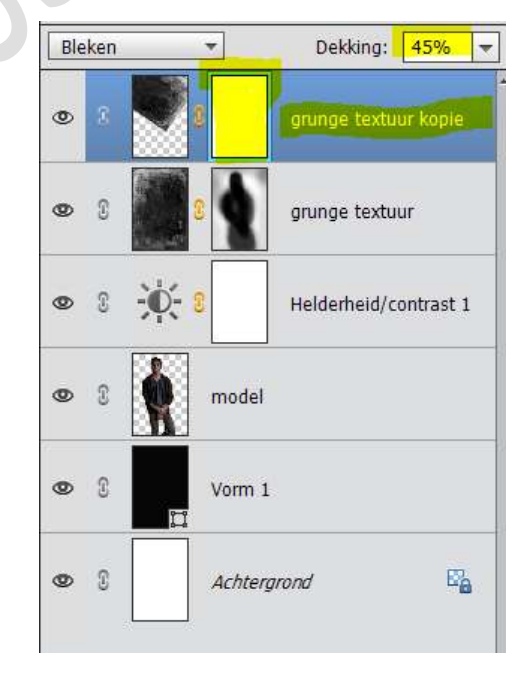

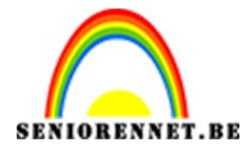

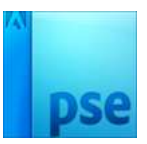

#### Neem een zacht zwart penseel van 1100 px – dekking penseel op 100% Verwijder de randen aan de onderkant en aan de linkerkant.

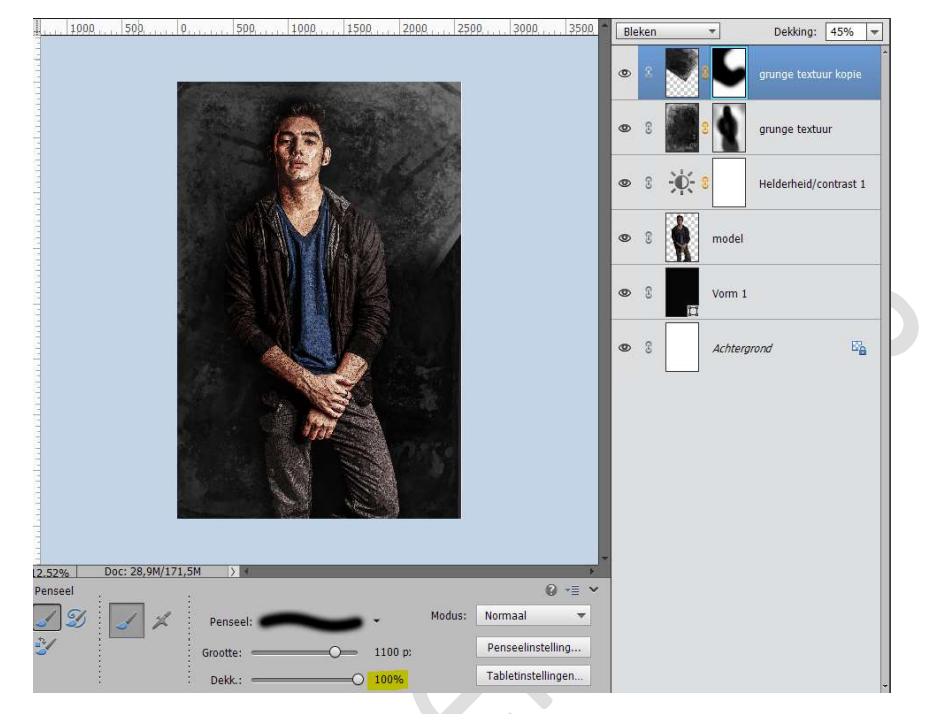

# Pas dan de dekking van dit penseel aan naar 50% en verwijder de randen aan de rechterkant.

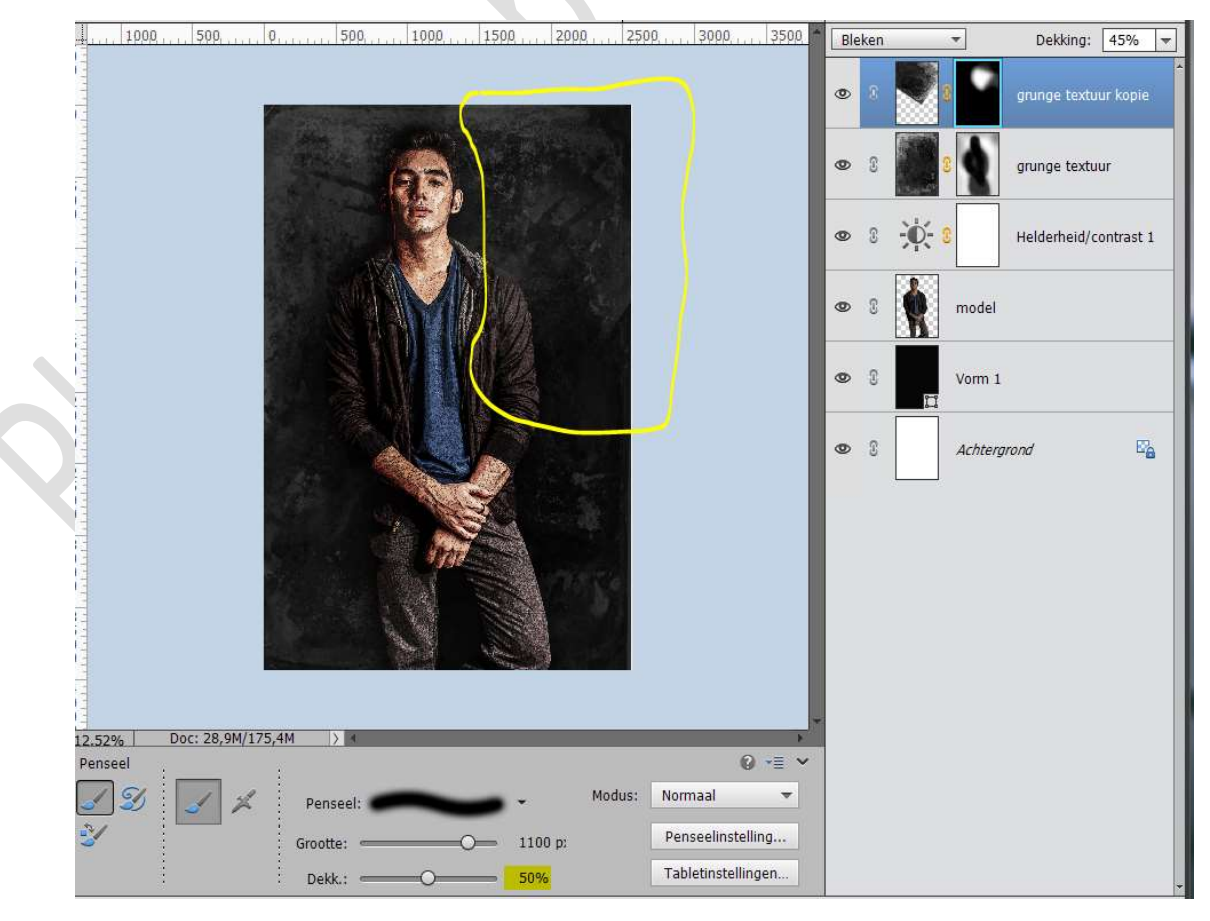

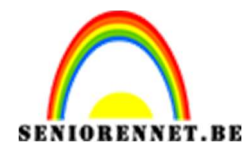

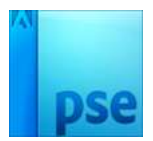

#### 11. Dupliceer de laag van Grunge textuur kopie. Verwijder het laagmasker. Beteer deze laag: 55° en plaate zoele bierender wordt woorge

Roteer deze laag: 55° en plaats zoals hieronder wordt weergegeven.

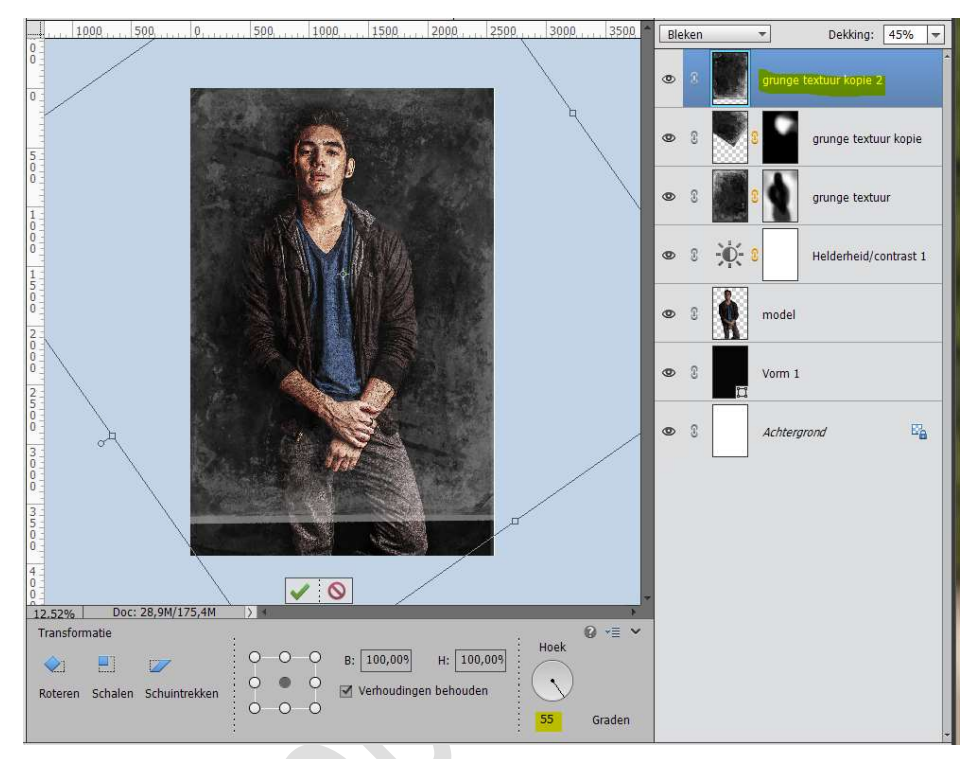

Pas de dekking van deze laag aan naar 41% Hang een laagmasker aan deze laag Neem een zacht zwart penseel van 1100 px – dekking penseel 100% Schilder op de randen en op model.

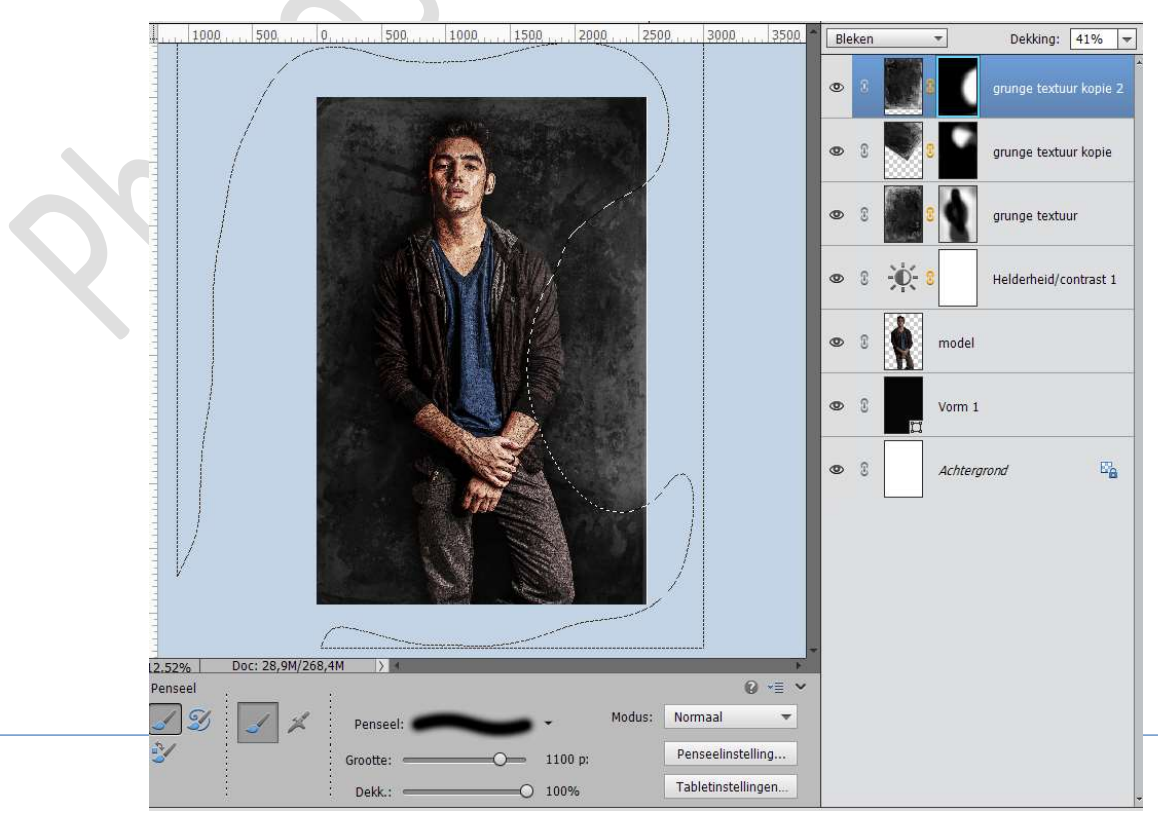

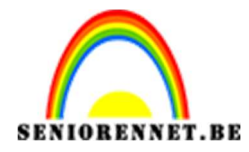

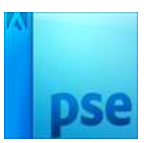

12. Activeer de Grunge textuur van deze laag.

Ga naar Verbeteren → Scherpte aanpassen → Voorinstelling: Standaard → Hoeveel: 100% → Straal: 1,0 px → Verwijderen: Gaussuaans vervagen → OK

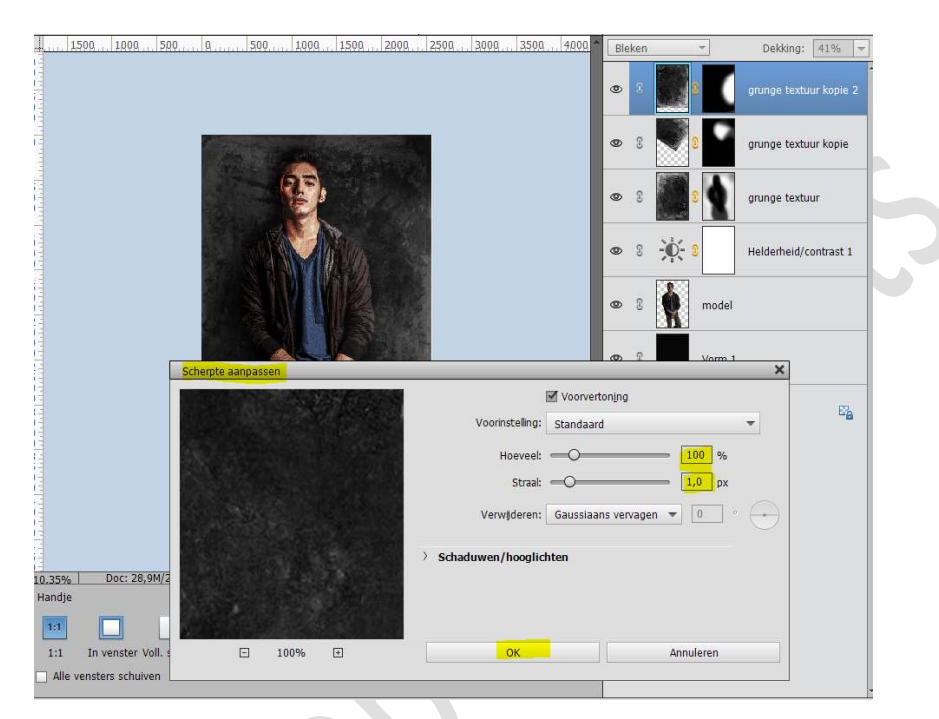

13. Activeer nu de laag grunge textuur kopie.
 Ga naar Filter → Scherpte aanpassen of die op die laag CTRL+F

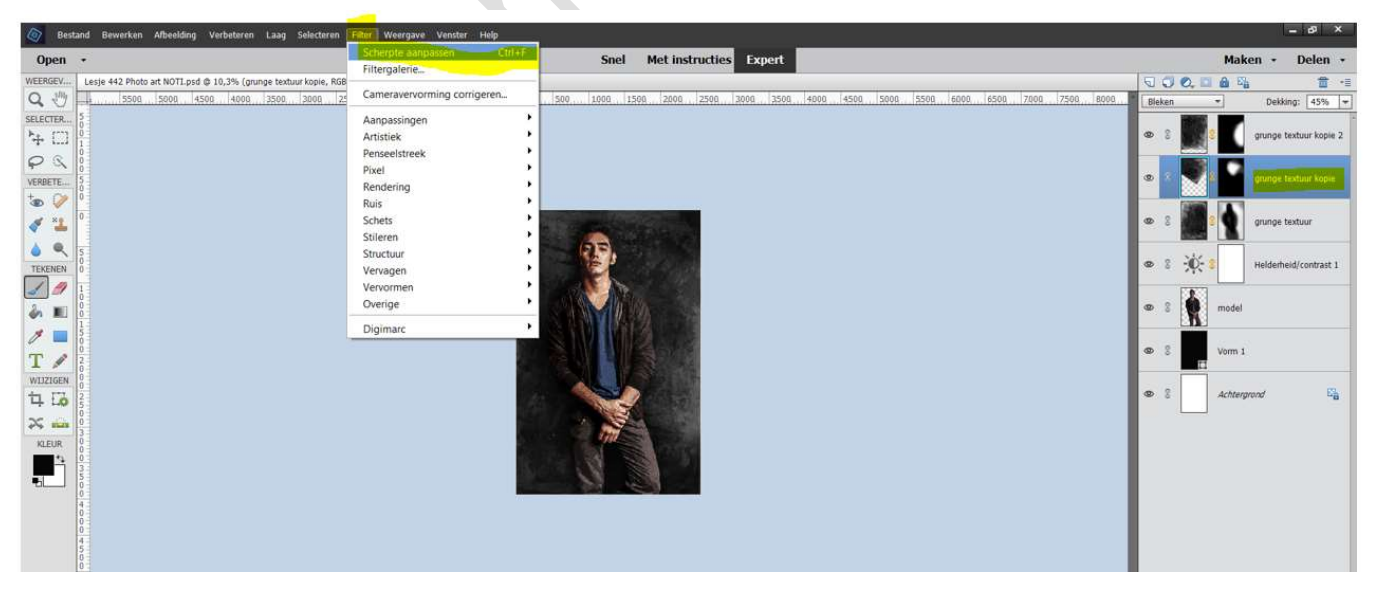

Pas deze filter ook toe op de laag Grunge textuur

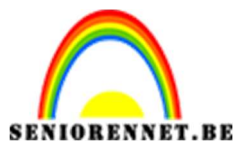

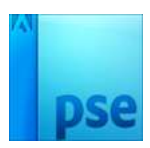

14. Activeer de bovenste laag.
Laad het materiaal Scratch in uw PSE.
Doe CTRL+A → CTRL+C → ga naar uw werkdocument en doe CTRL+V

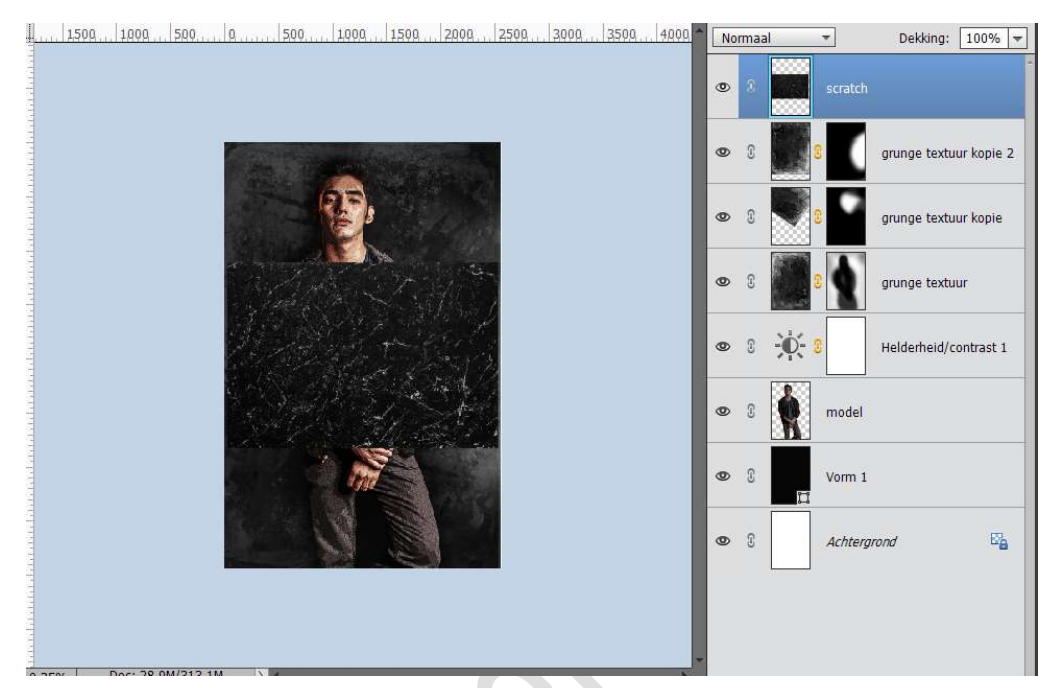

Doe **CTRL+T** op deze laag. **Roteer 90°** Maak deze **passend** aan jouw **werkdocument**.

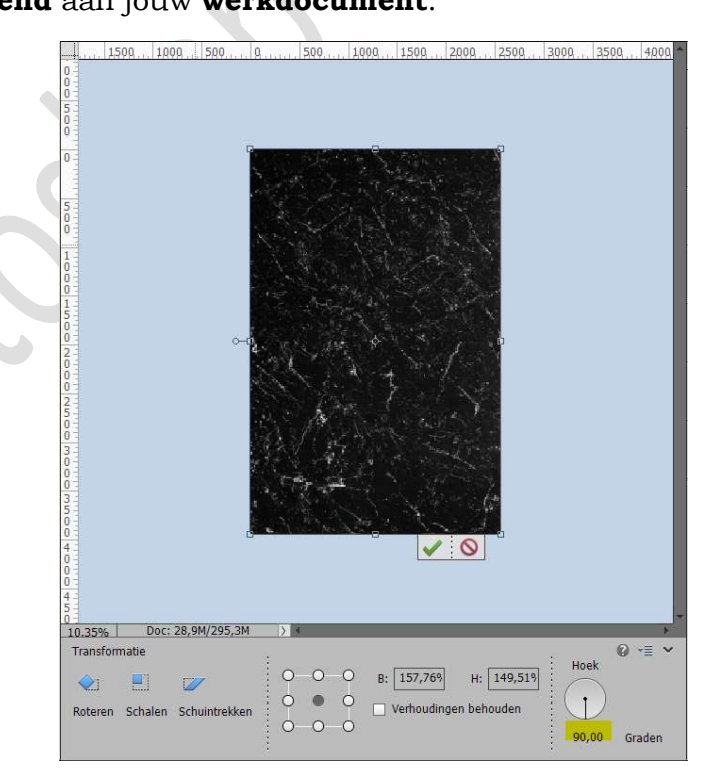

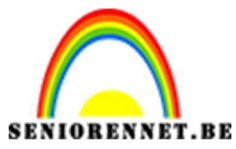

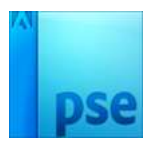

Doe CTRL+T → Rechtsklikken met uw muisknop op uw werkdocument → Laag Horizontaal draaien.

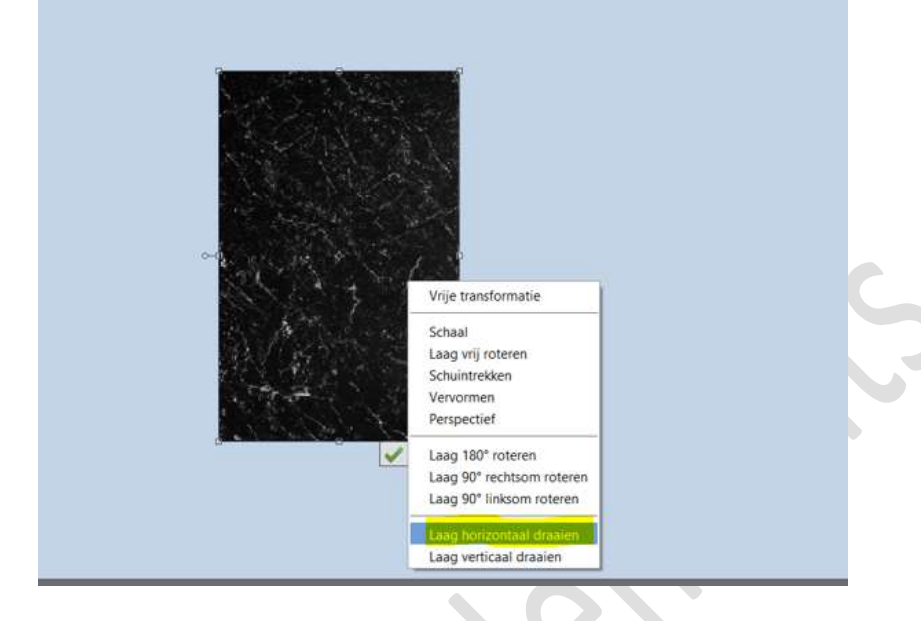

# Zet de **Overvloeimodus** van deze laag op **Bleken** en de **dekking** op **40%**

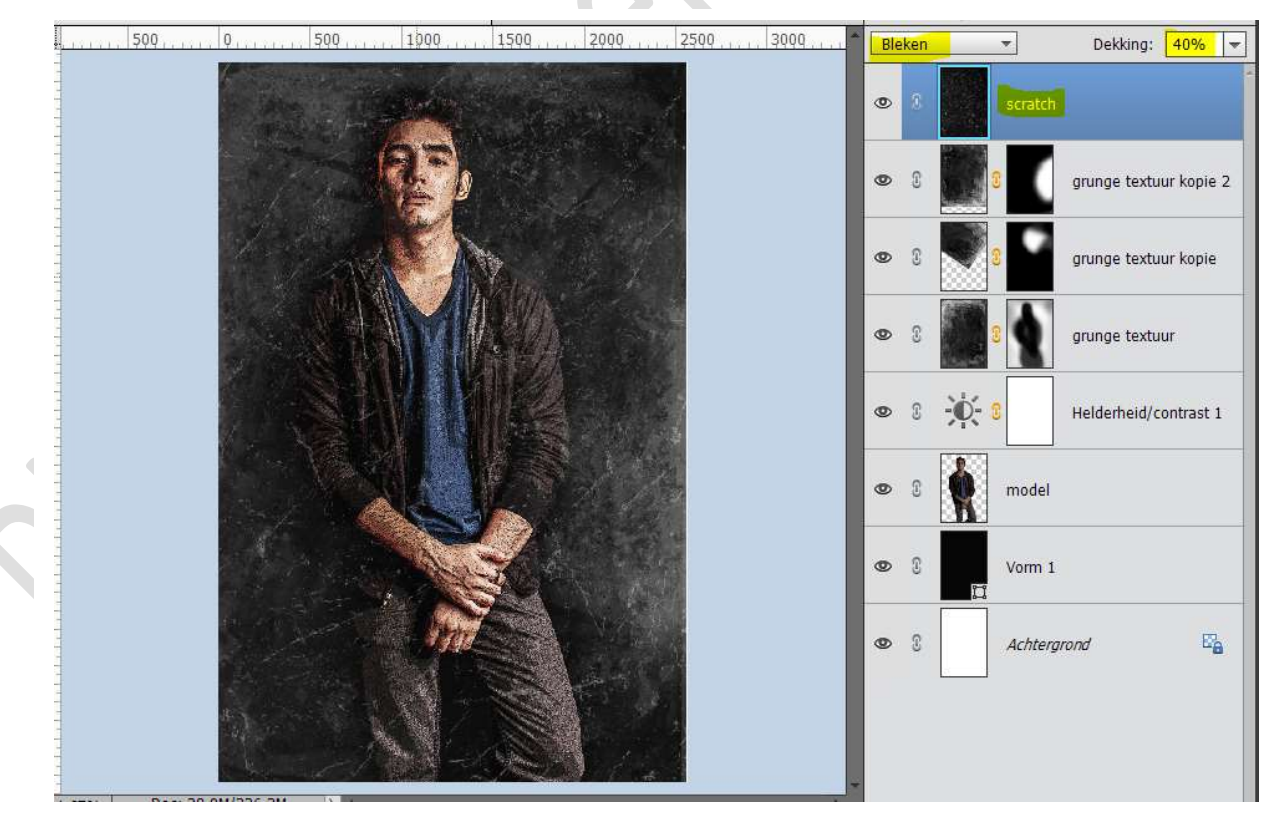

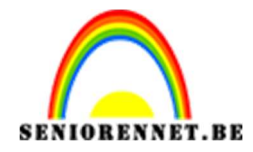

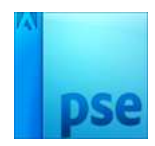

- 500 500 1000 1500 2000 0, 2500 3000 Bleken -Dekking: 40% 🔫 ۲ grunge textuur kopie 2 0 grunge textuur kopie 0 0 grunge textuur 0 2 Helderheid/contrast 1 model 0 3 0 3 Vorm 1 £ Achtergrond 0 Doc: 28,9M/336,0M 4.67% > **Ø** •≣ Penseel 5 Modus: Normaal • 1 Penseel: Penseelinstelling... Grootte: 700 px Tabletinstellingen... 25%
- 15. Voeg aan de laag Scratch een laagmasker toe.
  Neem een zacht zwart penseel van 700 px dekking 25%
  Schilder met dit penseel over het model.

 Plaats bovenaan een Aanpassingslaag 'Niveaus met volgende waarden: 0 – 1,04 – 203

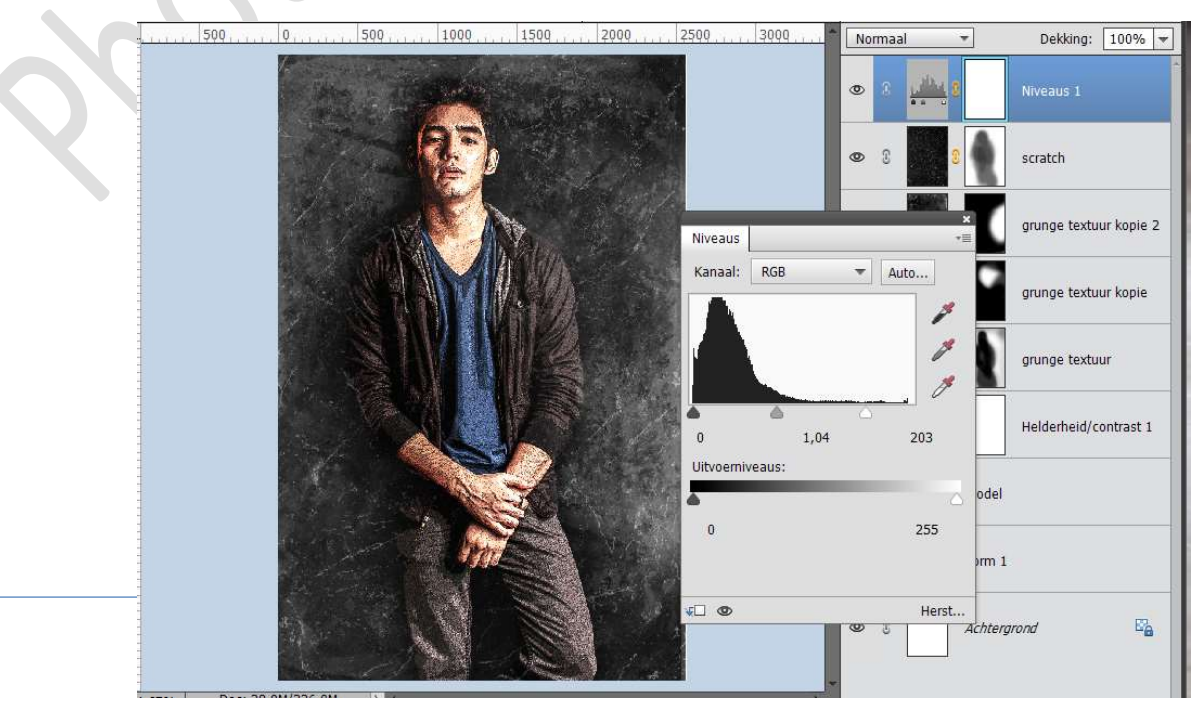

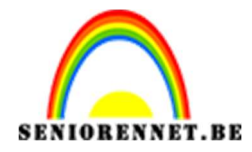

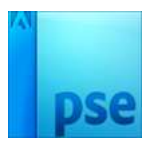

- 500 0, 500 .... 1000 .... 1500 .... , 2000 .... 2500 3000 ... Normaal \* Dekking: 100% 🔻 -Q-۲ 3 Niveaus 1 0 scratch Helderheid/contrast Helderheid: 🌒 — 🔾 • • -12 grunge textuur kopie 2 Contrast: 🕕 😑 = 🕕 <mark>4</mark>3 0 grunge textuur kopie grunge textuur Helderheid/contrast 1 odel • O Herst... Vorm 1 11
- 17. We voegen nog een Aanpassingslaag toe, Helderheid/Contrast. Zet de Helderheid op -12 en Contrast op 43.

 We eindigen met nog een Aanpassingslaag 'Verloop toewijzen' met de kleuren: #3F3B45 en #E1964F.

Zet de  ${\bf Overvloeimodus}$  van deze Aanpassingslaag op Zwak licht

| dinin k    | 500             | 1.1.1. 500      | 1000   111  150 | 0    | . 2500          | Quinna Zwa      | k licht 🔻            | Dekking: 10                      | 0% 🔻   |
|------------|-----------------|-----------------|-----------------|------|-----------------|-----------------|----------------------|----------------------------------|--------|
|            |                 |                 |                 |      |                 | ٢               | 8 🛋 8                | Verloop toewijzer                | 1      |
|            |                 |                 |                 |      |                 | ø               | 8 <b>- i i i i i</b> | Helderheid/contra                | ast 2  |
|            | 2               |                 | En.             |      | Verloop toewij: | zen             | ×<br>*=              | Niveaus 1                        |        |
|            |                 |                 | MA.             | W) + | 1               |                 | -                    | scratch                          |        |
|            |                 |                 |                 |      | Dithering       | Omkeren         |                      | grunge textuur ko                | opie 2 |
| ſ          | Verloopbewerk   | er              |                 |      |                 |                 |                      | ×                                |        |
|            | Voorinstelling: | Standaard *     | -               |      |                 | + 🖴 🗃           |                      | grunge textuur ko                | pie    |
|            |                 |                 |                 |      |                 |                 | Annuleren            | grunge textuur                   | ast 1  |
|            |                 |                 |                 |      |                 |                 | -                    | in a contraction of the contract | JC 1   |
|            | Type: Effe      | n 🔻 Vloeiend: [ | 100 🔻 %         | N    | aam: Voorgrond  | naar achtergron | Toevoege             | ]                                |        |
| (70)       |                 |                 |                 |      |                 |                 |                      |                                  |        |
| leurkiezer |                 |                 |                 |      |                 |                 |                      |                                  |        |
|            | Kleur:          | - Dekking       | : 🖉 %           |      | catie: 📃 👻      | %               |                      | and                              | 526    |
|            |                 |                 | Pag             | vina |                 |                 |                      |                                  |        |
| <br>       |                 |                 | 15              |      |                 |                 |                      |                                  | -      |
|            |                 |                 | <b>I</b> J      |      |                 |                 |                      |                                  |        |

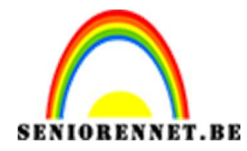

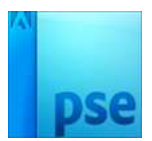

19. Onze Photo art is klaar.Werk af naar keuze en vergeet jouw naam niet.Sla op als PSD: max. 800 px aan langste zijde.Sla op als JPEG: max. 150 kb

Veel plezier ermee NOTI